### SISTEMA FINANCIERO DE GOBIERNOS PROVINCIALES

### - SEGURIDAD -

El módulo de Seguridad está ubicado en el módulo de contabilidad y solo puede ingresar a esta opción el usuario "ADMINISTRADOR".

| NSORCIO DE GOBIER          | NOS AUTONOMOS PROV                 | INCIALES DEL                                                                                                    | ECUAD |
|----------------------------|------------------------------------|----------------------------------------------------------------------------------------------------|-------|
| Seguridad - [FrmSeguridad] | Designation of the Research        | and the second second se |       |
|                            | SEGURIDAD                          |                                                                                                    |       |
|                            |                                    |                                                                                                    |       |
|                            |                                    |                                                                                                    |       |
|                            | <u> 11</u>                         |                                                                                                    |       |
|                            | Lifear / Modificar Usuario         |                                                                                                    |       |
|                            |                                    |                                                                                                    |       |
|                            | ¥≪ر<br>Roles y Perfiles de Usuario |                                                                                                    |       |
|                            |                                    |                                                                                                    |       |
|                            | 4                                  |                                                                                                    |       |
|                            | Auditoria del Sistema              |                                                                                                    |       |
|                            |                                    |                                                                                                    |       |
|                            | Mantenimiento Menus                |                                                                                                    |       |
|                            |                                    |                                                                                                    |       |
|                            |                                    |                                                                                                    |       |
|                            | Comandos SQL                       |                                                                                                    |       |
|                            |                                    |                                                                                                    |       |
|                            |                                    |                                                                                                    |       |
|                            |                                    |                                                                                                    | Salir |
|                            |                                    |                                                                                                    |       |

# **CREAR / MODIFICAR USUARIO.**

| 🖪 Usuarios - [frmAd                             | dUser]                      | NEGLEREAD      |                                                                                                    |
|-------------------------------------------------|-----------------------------|----------------|----------------------------------------------------------------------------------------------------|
|                                                 |                             | USUARIOS       |                                                                                                    |
| Usuario:<br>Nombre:<br>Estado:<br>Nivel Acceso: | Inactivo                    | Eliminar Clave | Aprobar / Desaprobar<br>Permitir Ing.Costo<br>Permitir Desaprobar IB Inventarios<br>Recenit Modificat Researceshie - Actives Files                                          |
| Persona Asociada:<br>Cta. Faltantes:            |                             | <u>q</u> 0     | Fermitir Modificar Responsable - Activos Fijos     Permitir Ingresar TT con Eccha Anterior     Acceso Modulo de Garantías?     Acceso Modulo de Control Bienes Informáticos |
|                                                 | 🗖 Usuario Realiza Facturas? | Q 0            |                                                                                                    |
| Nuevo                                           | Keditar Buscar Eliminar     |                | <b>V</b><br>Salir                                                                                                    |

En esta pantalla podemos Crear un usuario. Al crear el usuario, la contraseña es igual al usuario que se ha creado.

**USUARIO:** Por lo general la creación de usuarios, se crean con la primera letra del nombre y seguido del apellido.

NOMBRE: Los nombres completos del usuario.

El botón

**ESTADO:** Si el usuario está activo o inactivo para ingresar al sistema.

**NIVEL DE ACCESO:** Este dato es para validar en el sistema si tiene opción a aprobar o no los documentos que se manejan el todo el sistema.

**PERSONA ASOCIADA:** Esta opción permite asociar el usuario con un empleado del módulo de nómina.

**CTA. FALTANTES:** Selecciona una cuenta contable para asociar con los datos del módulo de facturación y registrar los valores del cuadre de caja a la cuenta seleccionada.

El botón Eliminar Clave iite eliminar la clave del usuario seleccionado, es decir que la contraseña se restablece con el mismo nombre de usuario.

| USUARIO: V | Asig<br>ICTOR | nar / | Aprobar /<br>GUERBA   | Desaprol    | bar de Do  | cumentos      |
|------------|---------------|-------|-----------------------|-------------|------------|---------------|
|            | Contabi       | lidad | Presupuesto           | Inventarios | Nómina     | Activos Fijos |
|            | TIPO          | DES   | CIPCION               |             | APRUEBA DE | SAPRU         |
|            | AJ            | ASIE  | NTOS DE AJUSTE        |             | 1          | 1             |
|            | AP            | ASIE  | ASIENTO DE APERTURA   |             | 1          | 1             |
|            | AS            | DEV   | ENGAMIENTO            |             | 1          | 1             |
|            | CB            | CON   | CONCILIACION BANCARIA |             | 1          | 1             |
|            | CC            | Com   | Comprobante Contable  |             | 0          | 0             |
|            | CI            | Asier | Asiento de Cierre     |             | 1          | 1             |
|            | CP            | COM   | COMPROBANTE EGRESO    |             | 1          | 1             |
|            | CR            | Comp  | Comprobante Retención |             | 0          | 0             |
|            | MC            | MOV   | IMIENTOS              |             | 1          | 1             |
|            | OR            | Cuer  | itas de Orden         |             | 0          | 0             |
|            | RV            | Reve  | ersión Asiento        |             | 1          | 1             |
|            | SP            | SPI   |                       |             | 1          |               |

Esta pantalla permite asignar o quitar la opción de aprobar o desaprobar los diferentes documentos del sistema.

Para asignar la opción dar doble clic en la celda con cero (0) de color rojo y se cambiara el valor a uno (1) y se pone en color azul, lo mismo para quitar la opción.

### **ROLES Y PERFILES**

| Roles y Perfiles - [FrmRolesPerfiles] | ERROLAUTOROROS PROVINCIALES D   |                   |
|---------------------------------------|---------------------------------|-------------------|
| моршо                                 | ROLES Y PERFILES                | Buscar Usuario    |
| Contabilidad Presupuesto              | Activos Fijos                   | OR<br>DEL SISTEMA |
|                                       | CONTABILIDAD                    |                   |
| MENU - Parametrización                | SUBMENU                         |                   |
| MENU                                  |                                 | Copiar Perfil de  |
| o Catálogos                           | Ejercicio Fiscal y Períodos     |                   |
| o Consultas                           | Estructura Plan de Cuentas      |                   |
| o Movimientos                         | Tablas Generales                |                   |
| o Procesos                            | Definir Ctas. pasan a Tesoreria |                   |
| o Seguridad                           | Reportes / Directorios          |                   |
| o Sigef                               |                                 |                   |
| 0 581                                 |                                 |                   |
|                                       |                                 |                   |
|                                       |                                 |                   |
|                                       |                                 |                   |
|                                       |                                 |                   |
|                                       |                                 |                   |
|                                       |                                 |                   |
|                                       |                                 |                   |
|                                       |                                 |                   |
|                                       |                                 |                   |
|                                       |                                 | •                 |
|                                       |                                 | Salir             |
|                                       |                                 |                   |

Con el botón **Buscar Usuario** buscamos el usuarios a que queramos asignar los roles y perfiles.

Para asignar hay que dar doble clic ya sea en el menú o en el submenú de acuerdo a las opciones que quiere asignar.

Si da doble clic en el menú, se asignara o quietara todos los submenús correspondientes al menú seleccionado, caso contrario si da doble clic en el submenú se asignara o quitara solo ese submenú seleccionado.

Con el botón podemos buscar un usuario con un perfil asignado y copiar al usuario seleccionado.

# **AUDITORIA DEL SISTEMA**

| AUDITORIA DEL SISTEMA                 |                       |                   |             |                    |  |  |
|---------------------------------------|-----------------------|-------------------|-------------|--------------------|--|--|
| odos Buscar USUARIO: TODO             | os                    |                   |             | Sistema C Report   |  |  |
| JSUARIO                               | FECHA T               | TPO AÑO           | TABLA T. MO | DV. COMPRO. ESTADO |  |  |
| /ICTORIA GUERRA                       | 2016-12-14 16:52:40 N | IODIFICACION 2016 | cocabmov MC | 537 APROBADO       |  |  |
| /ICTORIA GUERRA                       | 2016-12-14 16:52:31   | ODIFICACION 2016  | cocabmov MC | 537 CUADRADO       |  |  |
| /ICTORIA GUERRA                       | 2016-12-14 16:52:05 N | IODIFICACION 2016 | cocabmov MC | 537 CUADRADO       |  |  |
| /ICTORIA GUERRA                       | 2016-12-14 15:20:16 N | IODIFICACION 2016 | cocabmov MC | 0 CUADRADO         |  |  |
| ICTORIA GUERRA                        | 2016-12-14 15:09:58 M | ODIFICACION 2016  | cocabmov AS | 1643 APROBADO      |  |  |
| /ICTORIA GUERRA                       | 2016-12-14 15:09:56 N | ODIFICACION 2016  | cocabmov AS | 1643 CUADRADO      |  |  |
| /ICTORIA GUERRA                       | 2016-12-14 15:09:42   | IODIFICACION 2016 | cocabmov AS | 0 CUADRADO         |  |  |
| /ICTORIA GUERRA                       | 2016-12-14 15:02:39 M | IODIFICACION 2016 | cocabmov AS | 1643 APROBADO      |  |  |
| /ICTORIA GUERRA                       | 2016-12-14 15:02:37 N | IODIFICACION 2016 | cocabmov AS | 1643 CUADRADO      |  |  |
| /ICTORIA GUERRA                       | 2016-12-14 15:02:31   | NGRESO 2016       | cocabmov AS | 1643 CUADRADO      |  |  |
| ICTORIA GUERRA                        | 2016-12-14 14:59:37 N | IODIFICACION 2016 | cocabmov AS | 1641 APROBADO      |  |  |
| ICTORIA GUERRA                        | 2016-12-14 14:59:35 N | ODIFICACION 2016  | cocabmov AS | 1641 CUADRADO      |  |  |
| /ICTORIA GUERRA                       | 2016-12-14 14:59:28   | NGRESO 2016       | cocabmov AS | 1641 CUADRADO      |  |  |
| ATHERIN GUAYGUA                       | 2016-12-14 14:43:08 N | IODIFICACION 2016 | accabmov TT | 307 APROBADO       |  |  |
| ATHERIN GUAYGUA                       | 2016-12-14 14:42:53 N | IODIFICACION 2016 | accabmov TT | 307 CUADRADO       |  |  |
| ATHERIN GUAYGUA                       | 2016-12-14 14:42:16 N | IODIFICACION 2016 | accabmov TT | 307 CUADRADO       |  |  |
| ATHERIN GUAYGUA                       | 2016-12-14 14:42:13 N | IODIFICACION 2016 | accabmov TT | 307 CUADRADO       |  |  |
| ATHERIN GUAYGUA                       | 2016-12-14 14:37:29 N | IODIFICACION 2016 | accabmov TT | 307 CUADRADO       |  |  |
| IUGO HIDALGO                          | 2016-12-14 13:32:39 M | ODIFICACION 2016  | cocabpsi SP | 226 APROBADO       |  |  |
| IUGO HIDALGO                          | 2016-12-14 13:32:35   | IODIFICACION 2016 | cocabspi SP | 226 CUADRADO       |  |  |
| IUGO HIDALGO                          | 2016-12-14 13:22:45   | IODIFICACION 2016 | cocabspi SP | 226 CUADRADO       |  |  |
| IUGO HIDALGO                          | 2016-12-14 13:21:11 M | IODIFICACION 2016 | cocabspi SP | 226 CUADRADO       |  |  |
| ICTORIA GUERRA                        | 2016-12-14 13:15:56 M | IODIFICACION 2016 | cocabmov AS | 1640 APROBADO      |  |  |
| ICTORIA GUERRA                        | 2016-12-14 13:15:54 M | IODIFICACION 2016 | cocabmov AS | 1640 CUADRADO      |  |  |
| ICTORIA GUERRA                        | 2016-12-14 13:15:46 M | IODIFICACION 2016 | cocabmov AS | 1640 CUADRADO      |  |  |
|                                       |                       |                   |             |                    |  |  |
| sue. 01/12/2016 Y Hasta: 14/12/2016 Y | I ipo Movimiento:     | Nro. Comprob      | ante: U     | / / /              |  |  |

Esta pantalla me permite ver el usuario y fecha en la que un documento fue creado o modificado, también me permite ver un listado en donde se observa que documentos imprimió o envió a Excel.

### 🖪. Creación de Menús - [SiFrmMenus] MENU DEL SISTEMA 1 20 1 1 Inventarios Contabilidad Presupuesto Nómina Activos Fijos Facturación MENU PRINCIPAL DEL SISTEMA Nombre de Opción: Catálogos □ 01000 Parametrizacion □ 01001 Catalogos □ 0101 Otto 3 Plan de Cuentas □ 0101 Otto 1 dentificación Única □ 0101 Otto 1 dentificación Única □ 01001 Otto 1 dentificación Única □ 01001 Otto 1 dentificación Única □ 01001 Otto 1 dentificación Única □ 01001 Consultas □ 01005 Novimientos □ 01005 Procesos □ 01005 Seguridad □ 0103 Sigef □ 0104 SRI 🗖 Formulario de Consulta ☐ Ingresa como Administrador? Editar Nuevo Buscar Eliminar Salir

## **MANTENIMIENTO DE MENUS**

En el sistema se van creando nuevas opciones, en esta pantalla se crean nuevos accesos a los formularios nuevos.

Seleccionar el módulo, el menú y ahí dar clic en nuevo y se ingresan las siguientes datos:

**NOMBRE DE OPCION:** Es el nombre con el cual el usuario va a identificar al nuevo proceso.

**FORMULARIO:** Es el nombre del formulario que se publica en la página web o a su vez se indica verbalmente.

**FORMULARIO DE CONSULTA**: se marca esta opción si el formulario creado es solo de consulta.

**INGRESA COMO ADMINISTRADOR**: Algunos formularios necesitan ingresar como administrador, ahí se marca esta opción.

# C SENTENCIAS SQL Sentencias SQL - [SiFrmSql] Ejecutar E Ejecutar E Ejecutar E Ejecutar E Ejecutar E Ejecutar E Ejecutar E Ejecutar E Ejecutar E Ejecutar E Ejecutar E Ejecutar E Ejecutar E Ejecutar E Ejecutar Ejecutar Ejecutar Ejecutar Ejecutar Ejecutar Ejecutar Ejecutar Ejecutar Ejecutar Ejecutar Ejecutar Ejecutar Ejecutar Ejecutar Ejecutar Ejecutar Ejecutar Ejecutar Ejecutar Ejecutar Ejecutar Ejecutar Ejecutar Ejecutar Ejecutar Ejecutar Ejecutar Ejecutar Ejecutar Ejecutar Ejecutar

# **COMANDOS SQL**

Esta pantalla sirve para realizar consultas directas a la base de datos mediante sentencias SQL, no se puede utilizar las sentencias DELETE, UPDATE.